**MDTP Diagnostic Tutorial** 

## **Editing Class Terms**

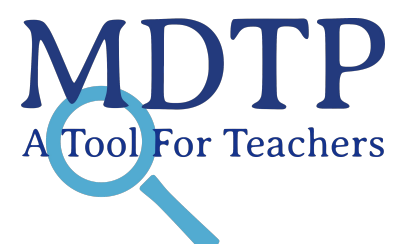

Note: Editing an old class terms to be a new class term must be done before the term end date (see page 5).

1) Click on either 'Classes' in the top menu, and then 'All Classes' or the 'All Classes' option on the dashboard to view all classes.

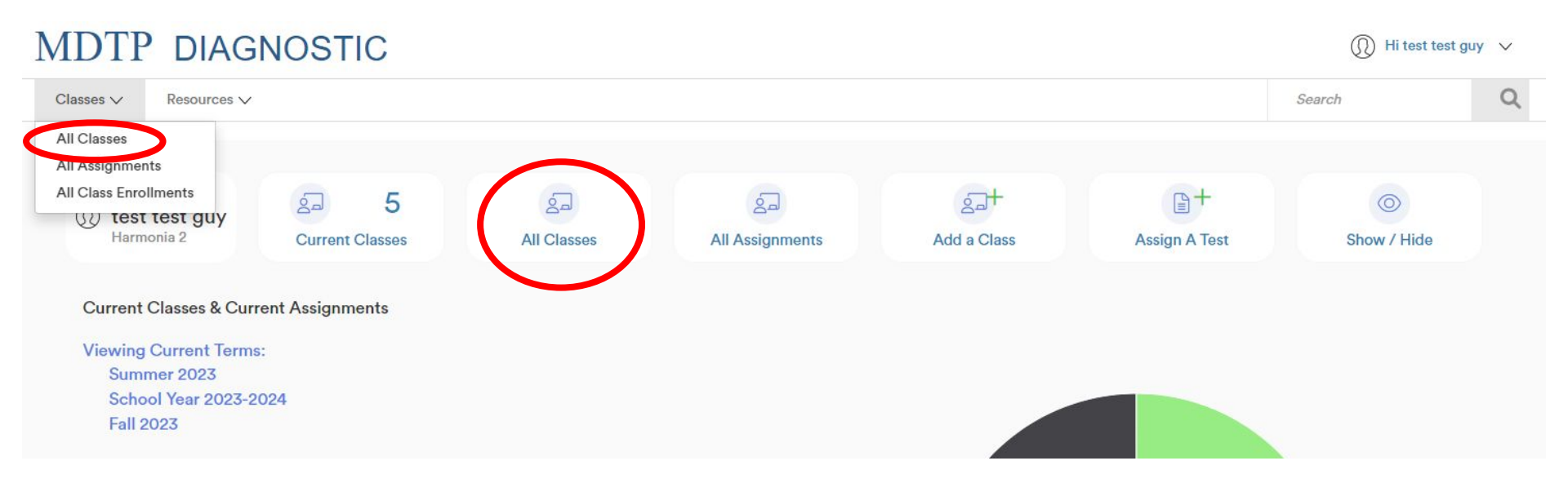

This document has been prepared as a supportive tool to MDTP copyrighted materials and should not be modified without the consent of the MDTP Director's Office.

| M      | OTP DIAGN                                   | IOSTIC      |                       |                 |                               | () H     | li Only Full School Admin 🗸 🗸           |
|--------|---------------------------------------------|-------------|-----------------------|-----------------|-------------------------------|----------|-----------------------------------------|
| Sch    | pols $\checkmark$ Classes $\checkmark$      | Resources 🗸 |                       |                 |                               | Se       | arch Q                                  |
| < Back | K Back to Previous Page Dashboard / Classes |             |                       |                 |                               |          |                                         |
| Cla    | sses (22)                                   |             |                       |                 |                               |          |                                         |
| Filter | by: Faculty                                 | Class Name  | Select Terms V        |                 | Y Filter         Reset Filter |          | + Add New Class                         |
|        | INSTRUCTOR                                  | SCHOOL NAME | TERM                  | CLASS NAME      |                               | PERIOD   |                                         |
| 1      | Object, Test1                               | Harmonia    | Winter 2023           | Section A02     |                               | Jan 2023 |                                         |
| 2      | Drury, Wulfric                              | Harmonia    | School Year 2023-2024 | test            |                               | 2        |                                         |
| 3      | Fitzgerald, Mitzi                           | Harmonia    | School Year 2023-2024 | Check New Tests |                               | 0        | <ul><li>⊘ View</li><li>✓ Edit</li></ul> |
| 4      | Fitzgerald, Mitzi                           | Harmonia    | School Year 2023-2024 | Test Deleting   |                               | 0        | Delete                                  |

2) Using the dropdown arrow, select the filtering options of the classes you wish to edit. When selections are complete, click "Filter".

| MDTP DIAGNOSTIC |                                             |             |                       |                 |                              | ol Admin 🗸 🗸 |                                            |          |
|-----------------|---------------------------------------------|-------------|-----------------------|-----------------|------------------------------|--------------|--------------------------------------------|----------|
| Sch             | ools V Classes V                            | Resources 🗸 |                       |                 |                              | S            | earch                                      | Q        |
| < Bac           | K Back to Previous Page Dashboard / Classes |             |                       |                 |                              |              | / Classes                                  |          |
| Cla             | sses (22)                                   |             |                       |                 |                              |              |                                            |          |
| Filte           | r by: Faculty                               | Class Name  | Select Terms V        |                 | <b>Y</b> Filter Reset Filter |              | + Add N                                    | ew Class |
|                 | INSTRUCTOR                                  | SCHOOL NAME | TERM                  | CLASS NAME      |                              | PERIOD       |                                            |          |
| 1               | Object, Test1                               | Harmonia    | Winter 2023           | Section A02     |                              | Jan 2023     | 3                                          |          |
| 2               | Drury, Wulfric                              | Harmonia    | School Year 2023-2024 | test            |                              | 2            |                                            | 6 ~      |
| 3               | Fitzgerald, Mitzi                           | Harmonia    | School Year 2023-2024 | Check New Tests |                              | ο            | <ul> <li>✔ View</li> <li>✓ Edit</li> </ul> |          |
| 4               | Fitzgerald, Mitzi                           | Harmonia    | School Year 2023-2024 | Test Deleting   |                              | 0            |                                            |          |

This document has been prepared as a supportive tool to MDTP copyrighted materials and should not be modified without the consent of the MDTP Director's Office.

3) Click on the action button next to the class and select "Edit".

| M                       | DTP DIAG          | VOSTIC      |                       |                 |                       | () Hi Only Full | School Admin 🗸  |
|-------------------------|-------------------|-------------|-----------------------|-----------------|-----------------------|-----------------|-----------------|
| Sch                     | nools ∨ Classes ∨ | Resources ∨ |                       |                 |                       | Search          | a               |
| K Back to Previous Page |                   |             |                       |                 |                       | Dash            | board / Classes |
| Cla                     | sses (22)         |             |                       |                 |                       |                 |                 |
| Filte                   | Faculty           | Class Nan   | Select Terms V        |                 | T Filter Reset Filter | + A             | Add New Class   |
|                         | INSTRUCTOR        | SCHOOL NAME | TERM                  | CLASS NAME      |                       | PERIOD          |                 |
| 1                       | Object, Test1     | Harmonia    | Winter 2023           | Section A02     |                       | Jan 2023        |                 |
| 2                       | Drury, Wulfric    | Harmonia    | School Year 2023-2024 | test            |                       | 2               |                 |
| 3                       | Fitzgerald, Mitzi | Harmonia    | School Year 2023-2024 | Check New Tests |                       | 0 € Edit        | )               |
| 4                       | Fitzgerald, Mitzi | Harmonia    | School Year 2023-2024 | Test Deleting   |                       | 0               |                 |

4) If you expect most of the students in the class to remain the same throughout the school year, select the "School Year 2023-2024" term. Editing an old class terms to be a new class term must be done before the term end date.

| MDTP DIAGNOSTIC                                                                                                    |  |  |  |  |  |
|----------------------------------------------------------------------------------------------------|--|--|--|--|--|
| Classes V Resources V                                                                                                    |  |  |  |  |  |
| < Back to Provious Page Editing Class                                                                                                    |  |  |  |  |  |
| School Name                                                                                                    |  |  |  |  |  |
| Harmonia 2                                                                                                    |  |  |  |  |  |
| Instructor                                                                                                    |  |  |  |  |  |
| test guy, test 🗸 🗸                                                                                                    |  |  |  |  |  |
| Second Instructor                                                                                                    |  |  |  |  |  |
| ~                                                                                                    |  |  |  |  |  |
| Class Name                                                                                                    |  |  |  |  |  |
| 28OCT7                                                                                                    |  |  |  |  |  |
| Term Period                                                                                                    |  |  |  |  |  |
| Fall 2023 🗸 1                                                                                                    |  |  |  |  |  |
| Click the download button to download the current class roster in an Excel file. If your class is empty, you will download a blank template instead.<br>Click the upload button to upload your roster or update the existing student information. |  |  |  |  |  |
| Download the class roster Excel<br>template here                                                                                                    |  |  |  |  |  |
| Save Cancel                                                                                                    |  |  |  |  |  |

**Note:** Classes are removed from the front page and new tests cannot be assigned in this class after the term end date. To view old classes, click on "**Classes**" in the top menu, then click "**All Classes**".

| Term Name                | Term Start | Term End   |
|--------------------------|------------|------------|
| School Year<br>2023-2024 | 07/01/2023 | 06/30/2024 |
| Fall 2023                | 07/01/2023 | 01/31/2024 |
| Winter 2024              | 12/01/2023 | 04/30/2024 |
| Spring 2024              | 01/01/2024 | 06/30/2024 |
| Summer 2024              | 05/01/2024 | 09/30/2024 |

This document has been prepared as a supportive tool to MDTP copyrighted materials and should not be modified without the consent of the MDTP Director's Office.